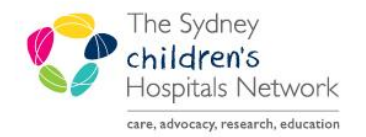

## QUICKSTART

A series of helpful guides provided by the Information Technology Department

## **Firstnet – Cancel Emergency Encounter**

When a patient is registered in Firstnet, an emergency encounter is created. In situations where the system freezes the patient may drop off the Firstnet Tracking Board but still have an "open" emergency encounter.

To ensure the patient is back on Firstnet Tracking Board – a "cancel encounter" action needs to be performed on the patient.

To do this:

• While logged into FirstNet click on the magnifying glass icon

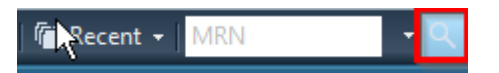

• Search for patient by either MRN / Family Name, First name then highlight the patient found and the emergency encounter in the bottom half of the screen and click **OK** 

| S Encounter Search                       |              |                                         |                 |               |                             |                          |                |                       |            |            |                                   |                                       |                        |                  | X                                    |
|------------------------------------------|--------------|-----------------------------------------|-----------------|---------------|-----------------------------|--------------------------|----------------|-----------------------|------------|------------|-----------------------------------|---------------------------------------|------------------------|------------------|--------------------------------------|
| MRN:                                     | Deceased     | Family Name, First Name<br>TEST, Freeze | MBN<br>1416751W | Sex<br>Female | Date of Birth<br>01/01/2018 | Age<br>19 Months         | Medicare       | Address               | Suburb     | Post Code  |                                   |                                       |                        |                  |                                      |
| Family Name, First Name:<br>test, freeze | -            |                                         |                 |               |                             |                          | _              |                       |            |            |                                   |                                       |                        |                  |                                      |
| Date of Birth:<br>xx /xx /xxxxx          |              |                                         |                 |               |                             |                          |                |                       |            |            |                                   |                                       |                        |                  |                                      |
| Medicare Number:                         |              |                                         |                 |               |                             |                          |                |                       |            |            |                                   |                                       |                        |                  |                                      |
| Visit Id:                                |              |                                         |                 |               |                             |                          |                |                       |            |            |                                   |                                       |                        |                  |                                      |
| Search Reset                             |              |                                         |                 |               |                             |                          |                |                       |            |            |                                   |                                       |                        |                  |                                      |
|                                          | Patient Aler | t Client<br>Royal Alexandra Hospit      | al for Children | MRN<br>141675 | Enc Type<br>1W Emergen      | e Location<br>cy Emerger | n<br>ncy Cubes | Admit Dat<br>15/08/20 | 9<br>09:56 | Disch Date | Med Service<br>Emergency Medicine | Admitting Doctor<br>Nogajski, Rebecca | R (Medical Specialist) | Reason For Visit | Financial Class F<br>No Charge - NAP |
|                                          |              |                                         |                 |               |                             |                          |                |                       |            |            |                                   |                                       |                        |                  |                                      |
|                                          |              |                                         |                 |               |                             |                          |                |                       |            |            |                                   |                                       |                        |                  |                                      |
|                                          |              |                                         |                 |               |                             |                          |                | $\square$             |            |            |                                   |                                       |                        |                  |                                      |
|                                          |              |                                         |                 |               |                             |                          |                |                       |            |            |                                   |                                       |                        |                  |                                      |
|                                          | •            |                                         |                 |               |                             |                          |                |                       |            |            |                                   |                                       |                        |                  | 4                                    |
|                                          |              |                                         |                 |               |                             |                          |                |                       |            |            |                                   |                                       | OK                     | Cancel           | Preview                              |

• The patient's chart under that emergency encounter will open

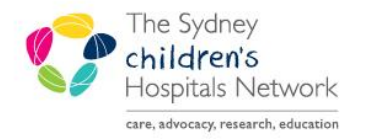

## QUICKSTART

A series of helpful guides provided by the Information Technology Department

- Click on PM conversation from the main toolbar
- Select Cancel Encounter

| 📕 TEST, Freeze - 1416751W Op                                                                                                    | ened by Vijatovic, Milica                    |                                                                           |              |                 |  |  |  |  |
|----------------------------------------------------------------------------------------------------|----------------------------------------------|---------------------------------------------------------------------------|--------------|-----------------|--|--|--|--|
| Task Edit View Patient (                                                                                                    | Chart Links Notifications Navigation         | Help                                                                      |              |                 |  |  |  |  |
| 🗄 Tracking Board 🛛 Floor Plan 🛓 Patient List 🎬 Launchpoint 🖃 Message Centre 🔐 Multi-Patient Task List 🏢 Scheduling 購 Analytics 🎬 My Portal 👫 Primed View |                                              |                                                                           |              |                 |  |  |  |  |
| 🔚 Explorer 🛔 dcptools 🧾 phabatchreport 🏭 POManager 🧖 PPManager 🝘 ctadminapp 👎 DVDev 🔍 Quickstarts for PowerChart 💐 eMM Links 💐 Meds4Kir                  |                                              |                                                                           |              |                 |  |  |  |  |
| 🗄 🗽 Tear Off 🏥 Suspend 🦻 Ch                                                                                                    | arge Entry 🔟 Exit 📓 Calculator $~^{10}$ AdHo | 🔒 PM Conversation 🚽 🕽 Depart 🕞 Communicate 👻 🗎 Medical Record Request 🕵 l |              |                 |  |  |  |  |
| TEST, Freeze 🛛 🛛                                                                                                    |                                              | Add Encounter                                                             |              |                 |  |  |  |  |
| Royal Alexandra Hospital for C                                                                                                    | hildren MRN:141675                           | Add Person ge:19 months                                                   |              |                 |  |  |  |  |
| TEST, Freeze                                                                                                    |                                              | Modify Person Details OB:01/01/2018                                       |              |                 |  |  |  |  |
| ** Allergies Not Recorded **                                                                                                    |                                              | EDD Update                                                                | ender:Female |                 |  |  |  |  |
| Menu                                                                                                    | 👎 🔷 👻 🛉 🚹 ED View                            | Lifetime Relationships                                                    |              |                 |  |  |  |  |
| ED View                                                                                                    | AA                                           | Modify Person                                                             |              |                 |  |  |  |  |
| Management Plans                                                                                                    |                                              | Request for Admission (eRFA)                                              |              |                 |  |  |  |  |
| Allergies 🕂 Ado                                                                                                    | ED Summary X                                 | View Encounter                                                            | Discharge    | × Summary V     |  |  |  |  |
| BTF Observation Chart                                                                                                    | Patient Demographics                         | Cancel Discharge                                                          | ≡• 😔 🚺       | bservations 🔫 👘 |  |  |  |  |
| Clinical Notes 🗕 Add                                                                                                    |                                              | Cancel Encounter                                                          |              |                 |  |  |  |  |
| Clinical Trials                                                                                                    | Patient Contacts                             |                                                                           | ≡∙⊗ P        | athology Result |  |  |  |  |
| ContinuousDoc                                                                                                    | Providers                                    |                                                                           | ≡• 😔 🦻       | athology Report |  |  |  |  |
|                                                                                                    |                                              |                                                                           | Ŭ            | 57 1            |  |  |  |  |
|                                                                                                    | Triage information                           |                                                                           | ≡• 😔 м       | icrobiology (0) |  |  |  |  |
|                                                                                                    |                                              |                                                                           | - 0          |                 |  |  |  |  |
| Growth Charts                                                                                                    | Clinical Trials (0)                          |                                                                           | =• 🛛 M       | edical Imaging  |  |  |  |  |
| Histories                                                                                                    |                                              |                                                                           | = - 0        | lossuromente an |  |  |  |  |
| Imaged Documents                                                                                                    | Alerts (0)                                   |                                                                           | - •          | casarements an  |  |  |  |  |
| Immunication History                                                                                                    |                                              |                                                                           |              |                 |  |  |  |  |

- A Cancel Encounter reminder pop up message will appear: Are you sure you want to cancel this Encounter?
- The Encounter type is in the top left corner for user to double check.
- Click Yes

| Encounter Type: Urgency of Admission:                                                                                                    | lback Worklist 📲 Real Tim     |
|----------------------------------------------------------------------------------------------------|-------------------------------|
|                                                                                                    | nier Digital Dictation System |
| MRN: Medicare Flag: Medicare Number: Medicare Expiry Date: Patient Alert:                                                                                                    | I 🚾 Collections Inquiry 👔     |
|                                                                                                    |                               |
| Title: Family Name: First Name: Middle Name:                                                                                                    | linical Alerts Recorded       |
| IESI Freeze                                                                                                    | bscribe:Not Subscribed        |
| Nesidemial Address     Suburb/Town:     State:     Postcode:     Country:     Home Phone Number:       V     V     V     V     V                                                                                                    |                               |
| Encounter Details                                                                                                    | ED CHW Quick Orders           |
| Create Date:         Create Time:         Create Personnel ID:         Visit Number:           15/08/2019         Image: Ward of the second second s |                               |
| Registration Date:     Registration Time:     Discharge Date:     Discharge Time:       15/08/2019     *     99:56     *     *                                                                                                    |                               |
| Facility: Building: Ward/Unit: Bed Unit/Type:                                                                                                    |                               |
| CHW Uutpatient Emergency Cubes Cancel Encounter                                                                                                    | ×                             |
| Readu                                                                                                    | el this Encounter?            |
| ⊿ Diagnoses (This Visit / Selected Visit)                                                                                                    | _                             |
| ED Quick Orders Diagnosis Classification Status                                                                                                    | <u>N</u> ∘                    |
| MAR No Diagnoses entered for this visit.                                                                                                    |                               |

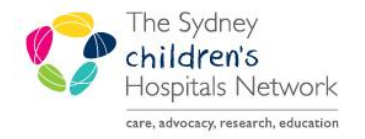

## QUICKSTART

A series of helpful guides provided by the Information Technology Department

- Transaction date/time and reason are already populated.
- Click **OK** to cancel the encounter

| 2 Cancel Encounter                                                                |                            |                                  |                           |                | - 0 🔀                       |
|-----------------------------------------------------------------------------------|----------------------------|----------------------------------|---------------------------|----------------|-----------------------------|
| Encounter Type:<br>Emergency                                                      | Urgency of Admission:      |                                  |                           |                |                             |
| MBN:<br>1416751W                                                                  | Medicare Flag:             | Medicare Number:                 | Medicare Expiry Date:     | Patient Alert: | *                           |
| Title:                                                                            | Family Name:<br>TEST       | First Name:<br>Freeze            | Middle Name:              |                |                             |
| Residential Address Street/Address:                                               | Suburb/Town:               | State:                           | Postcode:                 | Country:       | Home Phone Number:          |
| Encounter Details                                                                 |                            |                                  |                           |                |                             |
| Create Date:<br>15/08/2019 👻 💌                                                    | Create Time:<br>10:17      | Create Personnel ID:<br>53800250 | Visit Number:<br>03437521 |                |                             |
| Registration Date:                                                                | Registration Time:         | Discharge Date:                  | Discharge Time:           |                |                             |
| Facility:                                                                         | Building:<br>Outpatient    | Ward/Unit:<br>Emergency Cubes    | Bed Unit/Type:            |                |                             |
| <ul> <li>Cancel Details</li> <li>Transaction Date:</li> <li>15/08/2019</li> </ul> | Transaction Time:<br>10:18 | Transaction Reason:<br>Other     |                           |                |                             |
|                                                                                   |                            |                                  |                           |                |                             |
|                                                                                   |                            |                                  |                           |                |                             |
|                                                                                   |                            |                                  |                           |                | OK Cancel                   |
| Ready                                                                             |                            |                                  |                           | CERI           | T 53800250 15/08/2019 10:18 |

- The emergency encounter will be cancelled.
- Go back to Tracking Board
- Click on **Quick Reg** to add the patient again

NOTE: When you search for the patient the second time you will not see that cancelled emergency encounter in the bottom half of the **Person Search** window.